# Update zur Cybersicherheit für MySQL Server Betriebssystem Windows 10

Installationsanleitung

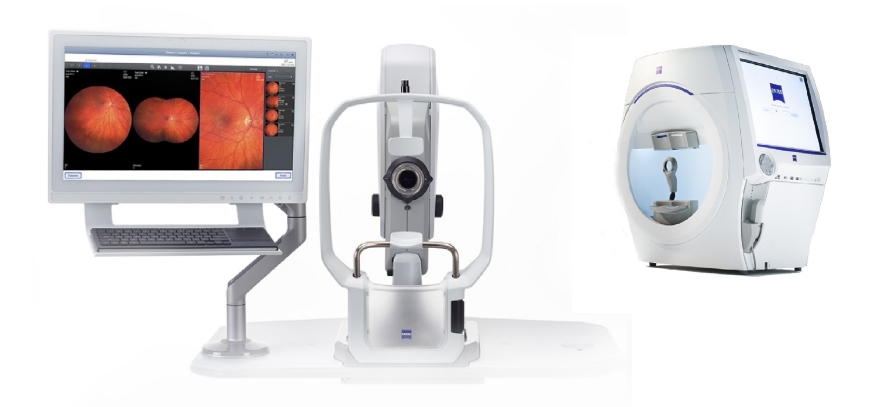

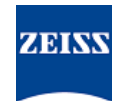

### Copyright

© 2024, Carl Zeiss Meditec, Inc., Dublin, CA

#### Warenzeichen

Alle hierin erwähnten ZEISS Produkte sind entweder eingetragene Warenzeichen oder Warenzeichen der Carl Zeiss Meditec, Inc. in den USA und/oder anderen Ländern.

Alle anderen in diesem Dokument enthaltenen Marken sind Eigentum ihrer jeweiligen Inhaber.

#### Patente

www.zeiss.com/meditec/us/imprint/patents.html

### Inhaltsverzeichnis

| 1   | Über das Update                            | 5 |
|-----|--------------------------------------------|---|
| 2   | Herunterladen und Installieren des Updates | 7 |
| 2.1 | Fehlerbehebung bei der Installation        | 8 |

Leere Seite, für Ihre Notizen

## 1 Über das Update

Schwachstellen in MySQL Server und anderen Komponenten ermöglichen es Angreifern, das System über mehrere Protokolle zu kompromittieren. Betroffen sind die MySQL-Versionen 8.0.30 und niedriger. Angreifer könnten diese Schwachstellen ausnutzen, um beliebigen Code auszuführen, eine Dienstverweigerung (DoS) zu verursachen oder unbefugten Zugriff auf vertrauliche Informationen zu erlangen.

Um diese Schwachstellen zu beheben, empfiehlt ZEISS ein Update von MySQL auf Version 8.0.39 mit dem genehmigten Patch. ZEISS hat die Auswirkungen der Schwachstellen auf die Produkte CLARUS und HFA3 analysiert. Der Patch kann auf die folgenden Softwareversionen angewendet werden:

| Produkt              | Windows-Version | Softwareversion |
|----------------------|-----------------|-----------------|
| CLARUS 500/700       | Windows 10      | 1.1.4 und höher |
| CLARUS Review        | Windows 10      | 1.1.4 und höher |
| HFA3 860/850/840/830 | Windows 10      | 1.6 und höher   |

Wenn Sie auf CLARUS Review-Stationen die Review-Software deinstallieren/neu installieren, müssen Sie den Patch erneut anwenden.

Leere Seite, für Ihre Notizen

|                | l            | Jpdates                                                                                                    |  |  |  |
|----------------|--------------|----------------------------------------------------------------------------------------------------|--|--|--|
| HINWEIS        |              | Wenn Sie während dieses Vorgangs eine ZEISS-Anwendung<br>ausführen, führt dies zu Unterbrechungen und Installations-<br>fehlern.                                                                                                    |  |  |  |
|                |              | <ul> <li>Schließen Sie vor der Installation alle ZEISS-Anwendungen.</li> </ul>                                                                                                    |  |  |  |
|                |              | <ul> <li>Öffnen Sie diese nicht, bis das Update abgeschlossen ist.</li> </ul>                                                                                                    |  |  |  |
| Voraussetzung  |              | Das Gerät oder die Review-Station ist eingeschaltet und der Win-<br>dows-Desktop ist geöffnet.                                                                                                    |  |  |  |
|                | V            | Sie benötigen ein NTFS-formatiertes und sicheres USB-Flash-Lauf-<br>werk oder einen freigegebenen Netzwerkordner.                                                                                                    |  |  |  |
|                | $\checkmark$ | Einen Computer, der mit dem Internet verbunden ist.                                                                                                    |  |  |  |
| Vorgehensweise | 1            | . Laden Sie auf dem Computer den <b>MySQLupdater</b> von https://<br>www.zeiss.com/cybersecurity herunter.                                                                                                    |  |  |  |
|                | 2            | . Kopieren Sie die heruntergeladene Datei auf das USB-Flash-<br>Laufwerk oder in den Netzwerkordner.                                                                                                    |  |  |  |
|                | 3            | . Öffnen Sie auf dem Gerät oder der Review-Station den Datei-<br>Explorer.                                                                                                    |  |  |  |
|                | 4            | <ul> <li>(Nur HFA3) Drücken Sie Strg + Alt + Entf, melden Sie sich ab<br/>und melden Sie sich erneut als ITAdministrator-Benutzer an,<br/>um auf den Windows-Desktop zuzugreifen und den Datei-Ex-<br/>plorer zu öffnen.</li> </ul> |  |  |  |
|                | 5            | . Navigieren Sie zu dem USB-Laufwerk oder Netzwerkordner, der den <b>MySQLupdater</b> enthält.                                                                                                    |  |  |  |
|                | 6            | <ul> <li>Entpacken Sie den MySQLupdater auf ein lokales Laufwerk<br/>und öffnen Sie ihn.</li> </ul>                                                                                                    |  |  |  |
|                | 7            | . Doppelklicken Sie auf <b>setup.exe</b> .                                                                                                    |  |  |  |
|                | 8            | <ul> <li>Warten Sie, bis der InstallShield Wizard-Bildschirm angezeigt<br/>wird.</li> </ul>                                                                                                    |  |  |  |
|                | 9            | . Klicken Sie auf <b>Weiter</b> .                                                                                                    |  |  |  |
|                | 1            | 0. Klicken Sie auf <b>Installieren</b> .                                                                                                    |  |  |  |
|                | 1            | <ol> <li>Nach Abschluss der Installation wird der Abschlussbildschirm<br/>angezeigt.</li> </ol>                                                                                                    |  |  |  |
|                | 1            | 2. Klicken Sie auf <b>Beenden</b> .                                                                                                    |  |  |  |
| Resultat       |              | <ul> <li>MySQL Server wird auf die Version 8.0.39 aktualisiert.</li> </ul>                                                                                                    |  |  |  |

2 Herunterladen und Installieren des

### 2.1 Fehlerbehebung bei der Installation

| Problem/Ursache                                                                                                    |   | Lösung                                                                                                    |  |
|----------------------------------------------------------------------------------------------------|---|----------------------------------------------------------------------------------------------------|--|
| Fehlermeldung: "Beim Ausführen von MySQLUp-<br>dater ist ein Fehler aufgetreten. Zurücksetzen<br>auf die ursprüngliche Version."                                                                                                    | • | Stellen Sie sicher, dass die ZEISS-Anwendungen vor und während der Aktualisierung geschlossen sind.                                                           |  |
| Grund hierfür können Störungen durch Systempro-<br>zesse oder andere Anwendungen sein, die auf<br>MySQL-Dateien zugreifen.<br>Auf Ihrer Review-Station kann der Fehler aufgrund<br>von unzureichendem Speicherplatz auftreten.<br>Das Installationsprogramm führt das Zurücksetzen<br>auf die vorherige Version durch. |   | Überprüfen Sie die Dateiberechtigungen. Der Be-<br>nutzer, der die Aktualisierung durchführt, sollte<br>uneingeschränkten Lese- und Schreibzugriff ha-<br>ben |  |
|                                                                                                    |   | Dem Installationsprotokoll können Sie weitere<br>Details entnehmen.                                                                                           |  |
|                                                                                                    |   | <ul> <li>Auf HFA3-Geräten: D:\MySQLData\MyS-<br/>QLupdaterLogs\MySQLupdater<da-<br>tum_Uhrzeit&gt;.log</da-<br></li> </ul>                                    |  |
|                                                                                                    |   | <ul> <li>Auf CLARUS-Geräten: D:\Data\MySQL</li> <li>\MySQLupdaterLogs\MySQLupdater&lt;-</li> <li>Datum_Uhrzeit&gt;.log</li> </ul>                             |  |
|                                                                                                    |   | - Auf CLARUS-Review-Stationen: C:\Pro-<br>gramData\Carl Zeiss Meditec\Re-<br>view\MySQLupdaterLogs\MySQLup-<br>dater <datum_uhrzeit>.log</datum_uhrzeit>      |  |
|                                                                                                    |   | Nur Review-Stationen: Löschen Sie zusätzliche<br>1 GB vom C: -Laufwerk.                                                                                       |  |
|                                                                                                    |   | <ul> <li>Entfernen Sie bei Bedarf nicht benötigte Da-<br/>teien oder übertragen Sie Elemente auf einen<br/>externen Speicher.</li> </ul>                      |  |
| Fehlermeldung: "Beim Zurücksetzen ist ein Fehler<br>aufgetreten, bitte wenden Sie sich an den Zeiss-<br>Kundendienst."                                                                                                    | • | Wenden Sie sich an den ZEISS-Kundendienst.<br>Den ZEISS-Ansprechpartner für Ihr Land finden<br>Sie auf der folgenden Website: https://<br>www.zeiss.com/med.  |  |

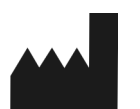

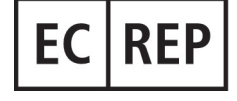

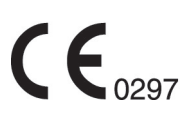

#### Carl Zeiss Meditec, Inc.

5300 Central Parkway Dublin, CA 94568 USA Gebührenfrei: 1-800-341-6968 Telefon: 1–925–557–4100 Fax: 1-925-557-4101 Internet: https://www.zeiss.com/med E-Mail: info.meditec@zeiss.com

### Carl Zeiss Meditec AG

Göschwitzer Straße 51-52 07745 Jena Deutschland Telefon: +49 36 41 22 03 33 Fax: +49 36 41 22 01 12 Internet: https://www.zeiss.com/med E-Mail: info.meditec@meditec.zeiss.com

2660021185876 Rev. A de Erscheinungsdatum (JJJJ-MM-TT): 2024-12-03 Softwareversion: HFA3 1.6; CLARUS 1.1.4, 1.2

Die technischen Daten unterliegen Änderungen ohne vorheriger Ankündigung.

2660021185876 Rev. A